# 2020年 ITSA 全國大專校院程式設計極客挑戰賽 資訊系統與網頁設計應用組 初審試題

#### 注意事項:

- 1. 本試卷共三大題,其配分方式標明在各題中。
- 各題所需用到的參考資料存放於網路檔案伺服器,且依照題號存放於參考檔案夾(例如第 一題參考資料存放於 pl-ref 檔案夾內,第二題參考資料存放於 p2-ref 檔案夾,以此類 推)。
- 請將答案上傳至網路檔案伺服器,且依照題號存放入不同的答案檔案夾(例如第一題答案 存入 pl-ans 檔案夾,第二題答案存入 p2-ans 檔案夾,以此類推)。
- 4. 如有使用到資料庫之題目,請一併上傳匯出的 SQL 檔。
- 請注意每題答案之檔案命名規則,依該題目說明來存檔。(檔名錯誤以零分計算)

### 題目一:線上日期計算器(20分)

結合 JavaScript, jquery、HTML5 及 CSS3 設計一個線上計算工具,以給定起始日期為基準, 計算往後(亦即過去)或往前(亦即未來)間隔指定年、月、週及天數的日期。

例如: 2020年6月25日往後5天為2020年6月20日。

2020年6月25日往前5天為2020年6月30日。

注意事項如下:

- ① 本題須使用 JavaScript、HTML5 及 CSS3,以其它方式完成者不計分。
- ② JavaScript, HTML5及CSS3必須分別存檔,上傳後置於同一目錄,檔案路徑請設定成相對 路徑。
- ③ 做答完畢,請上傳繳交完整開啟此網站所需的所有檔案(請設定成相對路徑)至網路檔案伺服器之存入pl-ans檔案夾中。
- ④ 如您有完成此題,請在解題自評表(P1SelfEvaluation.xlsx)上勾選已完成作答,並上傳至 網路檔案伺服器之存入pl-ans 檔案夾中。

本題目功能要求如下:

網頁開啟後顯示如圖 1-1 的頁面。

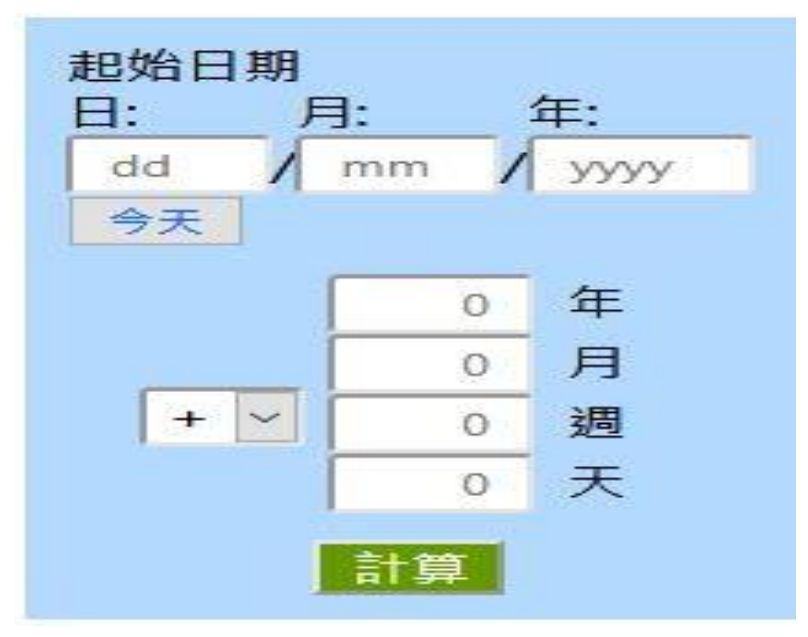

圖 1-1

圖 1-1 頁面內各物件必須符合以下要求(網頁顏色及字型自訂):

- 1. (3分)日期輸入介面功能
  - a. 點選『日』時,出現下拉式選單,選單內含1到31的數字,使用者點選後複製到
    『日』下方輸入框。
  - b. 使用者亦可直接在『日』下方輸入框輸入數字,『日』下方輸入框最多輸入兩個符號。
  - c. 點選『月』時,出現下拉式選單,選單內含12個選項(由上到下為01--Jan、02- Feb、03--Mar、04--Apr、05--May、06--Jun、07--Jul、08--Aug、09--Sep、10--

Oct、11--Nov、12--Dec),使用者點選後複製數字部分到『月』下方輸入框(例如點 選07-Jul 時,07 複製至輸入框)。

- d. 使用者亦可直接在『月』下方輸入框輸入數字,『月』下方輸入框最多輸入兩個符號。
- e. 點選『年』時,出現下拉式選單,選單內含執行日當天西元年前後各1000年,使用 者點選後複製到『年』下方輸入框。
- f. 使用者亦可直接在『年』下方輸入框輸入數字,『年』下方輸入框最多輸入4個符號。
- 2. (2分)格式及提示說明功能
  - a. 在未輸入任何資料前,『日』下方輸入框需顯示『dd』,『月』下方輸入框需顯示
    『mm』,『年』下方輸入框需顯示『yyyy』。
  - b. 當滑鼠移入『日』下方輸入框,顯示提示字串:『請輸入1~31 代表一個月內第幾天的數字』。
  - c. 當滑鼠移入『月』下方輸入框,顯示提示字串:『請輸入1~12 代表月份的數字』。
  - d. 當滑鼠移入『年』下方輸入框,顯示提示字串:『請輸入4位數字的西元年』。
- 3. (0.5分) 當日日期輸入功能

點選『今天』時,當日日期將自動填入上方的『日』、『月』及『年』輸入框。

 (0.5分)『計算』按鈕上方的下拉式選單(如圖 1-2)的選項為『+』及『-』,選單右 側輸入框在未輸入任何資料前,全部顯示 0。

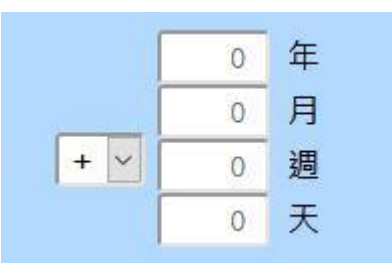

圖 1-2

點選『計算』按鈕後開始計算目標日期,計算時須符合下列要求:

(註:在計算給定日期往前或往後指定月數時,須遵循以下範例所顯示的規則:

- (A) 2020年3月31日往前1個月的日期是2020年5月1日,因為3月有31天,但4月 僅有30天;
- (B) 2020 年 4 月 30 日 往前 1 個月的日期是 2020 年 5 月 30 日,因為 4 月 f 30 天;
- (C) 2020年3月31日往前2個月的日期是2020年5月31日,因為3月有31天,4月有 30天;
- (D) 2020 年 3 月 31 日往後 1 個月的日期是 2020 年 3 月 2 日,因為 2020 年 2 月有 29 天;
- (E) 2019 年 3 月 31 日往後 1 個月的日期是 2019 年 3 月 3 日,因為 2019 年 2 月僅有 28 天;
- (F) 2020年3月31日往後2個月的日期是2020年1月31日,因為2020年2月有29
  天,2020年1月有31天;

- (G) 2019年3月31日往後2個月的日期是2019年1月31日,因為2019年2月有28
  天,2019年1月有31天;)
- 5. (2分)檢查日期及月份數字是否為合理數字。例如2019年2月僅有28天,2020年4月 僅有30天,每年僅有12個月。若出現不合理數字,系統以彈跳對話框顯示錯誤訊息,然 後結束執行。
- 6. (6分)若日期及月份數字為合理數字,且下拉式選單選項為『+』,則系統以彈跳對話 框顯示自起始日期起,往前(亦即未來)指定年、月、週及天數的日期資訊如下: (假設起始日期為 24 Jun 2020,往前1年3月5週10天)

開始日期: Wed, 24 Jun 2020

開始日期往前1年3月5週10天的日期: Mon, 8 Nov 2021

7. (6分)若日期及月份數字為合理數字,且下拉式選單選項為『一』,則系統以彈跳對話 框顯示自起始日期起,往後(亦即過去)指定年、月、週及天數的日期資訊如下: (假設起始日期為 24 Jun 2020,往後1年3月5週10天)

開始日期: Wed, 24 Jun 2020

開始日期往後1年3月5週10天的日期: Thu, 7 Feb 2019

### 題目二:朋友鏈(20分)

極客城有 20 個人,以 0、1、2、...、19 稱之,請寫 connectivity. php 以供使用者每次製造 一組朋友關係。

注意事項如下:

- 做答完畢,請上傳繳交完整開啟此網站所需的所有檔案(請設定成相對路徑)至網路檔案伺服器之存入 p2-ans 檔案夾中。
- ② 如您有完成此題,請在解題自評表(P2SelfEvaluation.xlsx)上勾選已完成作答,並上傳至 網路檔案伺服器之存入p2-ans 檔案夾中。

本題目功能要求如下:

請寫 connectivity.php 以供使用者每次製造一組朋友關係,即 connectivity.php 要提供兩個 欄位 a 與 b,當使用者送出 a 和 b 的值時,就表示 a 和 b 成為朋友了,您可以假設使用者不會 讓一個人成為其自身的朋友。

※朋友關係永遠是互相的:如果某甲是某乙的朋友,則某乙是某甲的朋友。

對兩人 A 與 B 來說,若存在一序列的人—V1、V2、…、Vk (其中 k 是正整數)—使得 A 為 V1、B 為 Vk、V1 是 V2的朋友、V2 是 V3的朋友、…、Vk-1 是 Vk的朋友,則我們說 A 與 B 間存在朋友鏈。 例如:若 0 是 16 的朋友、16 是 8 的朋友、8 是 9 的朋友、9 是 15 的朋友、15 是 13 的朋友、 13 是 18 的朋友,則 0 與 18 間存在朋友鏈。

每當使用者製造出一組朋友關係時,請判斷0和「已有朋友的人當中最大者」間是否存在朋友 鏈,「已有朋友的人當中最大者」一詞完全如字面上所述,例如若19還沒有朋友、18還沒有朋 友、但17已經有朋友了,則「已有朋友的人當中最大者」為17。

使用者每製造出一組朋友關係後,若0和「已有朋友的人當中最大者」間存在朋友鏈,請輸出 "Yes, there is a chain of friendship.",否則請輸出"No, there are no chains of friendship.",輸出後請即刻讓使用者可以製造下一組朋友關係。例如若輸出時跳離了 connectivity.php,請即刻跳回 connectivity.php,並讓使用者馬上可以在該頁面製造下一組 朋友關係。 參考畫面如圖 2-1 至 2-10:

1. 使用者欲使 0 與 4 成為朋友,但還沒按「送出查詢」。(參考圖 2-1)

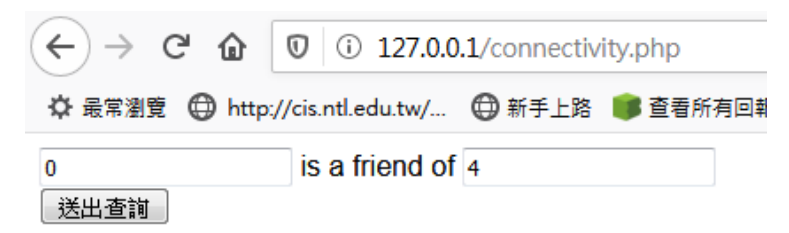

圖 2-1

 承上題,使用者按「送出查詢」後,由於「已有朋友的人當中最大者」為4,且0與4為 朋友,故輸出Yes, there is a chain of friendship.。(參考圖 2-2)

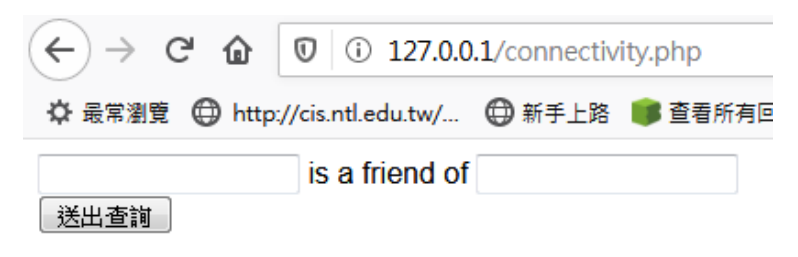

Yes, there is a chain of friendship.

圖 2-2

 使用者欲使2與6成為朋友,但還沒按「送出查詢」,「送出查詢」按鈕下方的輸出是之 前遺留下來的(您可以不要遺留它)

| (←) → ⊂ @     | 0 127.0.0          | 0.1/connectiv | ity.php |
|---------------|--------------------|---------------|---------|
| ☆ 最常瀏覽 ⊕ http | ://cis.ntl.edu.tw/ | 新手上路          | 💕 查看所有  |
| 2             | is a friend of     | 6             |         |
| 送出查詢          |                    |               |         |

Yes, there is a chain of friendship.

圖 2-3

 使用者按「送出查詢」後,由於「已有朋友的人當中最大者」為6,且0與6間沒有朋友 鏈,故輸出 No, there are no chains of friendship.。

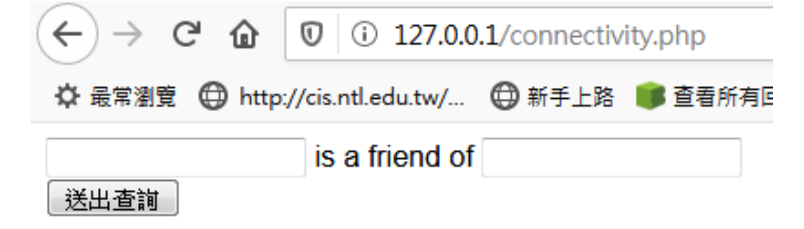

No, there are no chains of friendship.

 欲使4與5成為朋友,但還沒按「送出查詢」,「送出查詢」按鈕下方的輸出是之前遺留 下來的(您可以不要遺留它)。

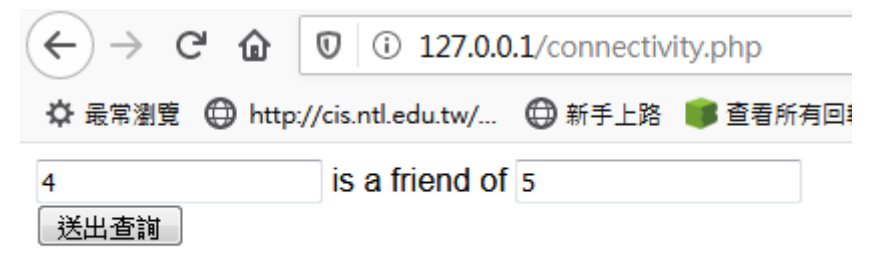

No, there are no chains of friendship.

圖 2-5

6. 使用者按「送出查詢」後,由於「已有朋友的人當中最大者」為6,且0與6間沒有朋友 鏈,故輸出 No, there are no chains of friendship.。

| (←) → Cª @     | 127.0.0            | .1/connectiv | ity.php |
|----------------|--------------------|--------------|---------|
| ☆ 最常瀏覽 	⊕ http | ://cis.ntl.edu.tw/ | 新手上路         | 🇊 查看所有回 |
|                | is a friend of     |              |         |
| 送出查詢           |                    |              |         |

No, there are no chains of friendship.

圖 2-6

使用者欲使5與3成為朋友,但還沒按「送出查詢」,「送出查詢」按鈕下方的輸出是之前遺留下來的(您可以不要遺留它)。

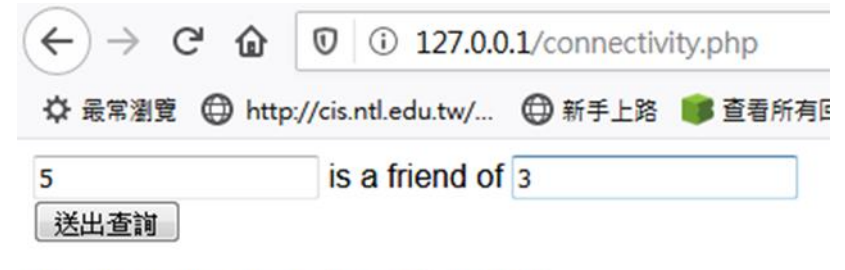

No, there are no chains of friendship.

圖 2-7

 8. 使用者按「送出查詢」後,由於「已有朋友的人當中最大者」為6,且0與6間沒有朋友 鏈,故輸出 No, there are no chains of friendship.。

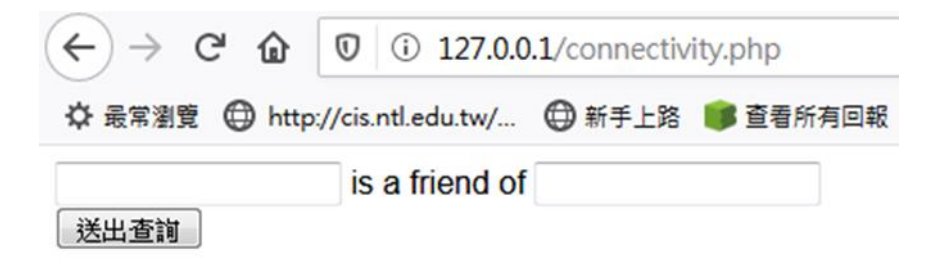

No, there are no chains of friendship.

圖 2-8 9. 使用者欲使 6 與 3 成為朋友,但還沒按「送出查詢」,「送出查詢」按鈕下方的輸出是之 前遺留下來的(您可以不要遺留它)。

| (←) → 健 @      | I i 127.0.0       | 0.1/connectiv | ity.php |
|----------------|-------------------|---------------|---------|
| ☆ 最常瀏覽 	⊕ http | //cis.ntl.edu.tw/ |               | 🍺 查看所有回 |
| 6              | is a friend of    | 3             |         |
| 送出查詢           |                   |               |         |

No, there are no chains of friendship.

圖 2-9

10. 使用者按「送出查詢」後,由於「已有朋友的人當中最大者」為6,且0與4為朋友、4 與5為朋友、5與3為朋友、3與6為朋友,故0與6間有朋友鏈,所以輸出Yes, there is a chain of friendship.。

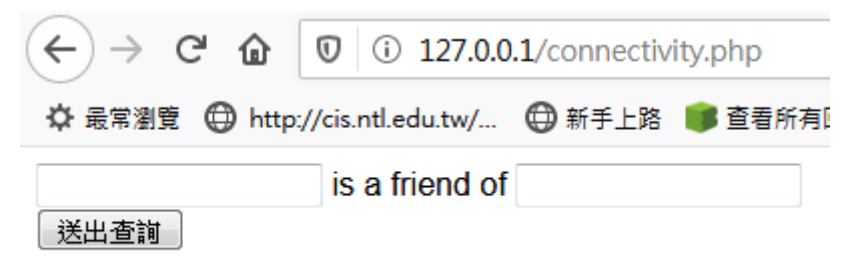

Yes, there is a chain of friendship.

圖 2-10

若您的作品在所有測資上都正確,則得滿分,否則沒有分數。

## 題目三:多欄位輸入網頁(20分)

請製作一個網頁(黑色背景,白色文字與輸入列背景),以下述方式給分。 注意事項如下:

- 做答完畢,請上傳繳交完整開啟此網站所需的所有檔案(請設定成相對路徑)至網路檔案伺服器之存入p3-ans檔案夾中。
- ②如您有完成此題,請在解題自評表(P3SelfEvaluation.xlsx)上勾選已完成作答,並上傳至網路檔案伺服器之存入p3-ans 檔案夾中。

本題目功能要求如下:

 (4分)請製作一個網頁,共有6 label 6 input 1 button,(黑色背景,白色文字與輸入 列背景)。(參考圖 3-1)

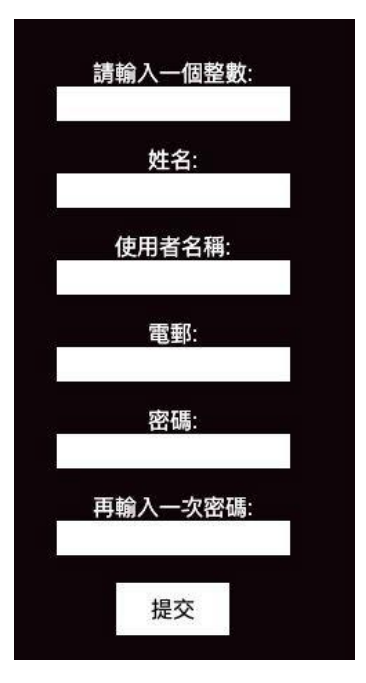

圖 3-1

最終結果:

| 請輸入一個整數:<br>9             | ~ |
|---------------------------|---|
| 姓名:<br>WenChen            | ~ |
| 使用者名稱:<br>wenh2           | * |
| 電動:<br>wenh@nkfust.edu.tw | * |
| 密碼:<br>•••••              | * |
| 再輸入一次密碼:<br>•••••••       | * |
| 提交                        |   |
| 圖 3-2                     |   |

 (2分)第一個欄位要輸入的是整數,如果不是整數將無法輸入;如果輸入正確,移到下個欄 位時該欄位右邊會打勾。如果輸入的值不是介於1和10之間,則會顯示如圖 3-3 的訊息。

|    | 請輸入一個            | 整數:                   |
|----|------------------|-----------------------|
| 99 | waasaan wa sinna | 55 5-137 <i>2</i> . 1 |
| 数入 | 的數字須介於           | 1和10之間                |

圖 3-3

(2分)第二個欄位要輸入的是英文姓名,如果不是英文或數字將會出現錯誤提示;如果輸入正確,移到下個欄位時該欄位右邊會打勾。若是輸入字數小於六,則會顯示如圖 3-4 的訊息。

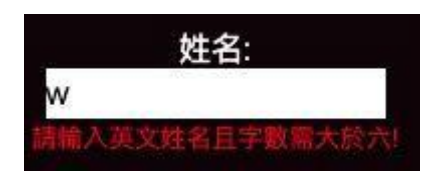

圖 3-4

4. (2分)第三個欄位要輸入的是使用者名稱,如果不是英文或數字將會出現錯誤提示;如 果輸入正確,移到下個欄位時該欄位右邊會打勾。若是輸入中文字或是內含非英文或數 字,則會顯示如圖 3-5 的訊息。

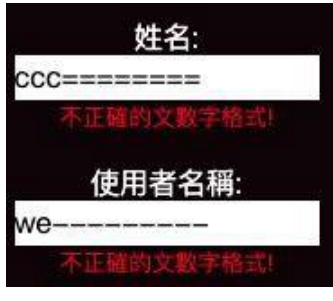

圖 3-5

5. (2分)第三欄位如果輸入字數不足5個,則會顯示如圖 3-6 之訊息。

|    | 使用者名稱:     |
|----|------------|
| we |            |
| 請輸 | 入英文且字數需大於5 |

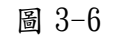

6. (2分)第四個欄位要輸入的是電子郵件地址,如果輸入正確,移到下個欄位時該欄位右邊 會打勾。若是輸入錯誤格式,則會顯示如圖 3-7 之訊息。

| 5  | 電郵:       |  |
|----|-----------|--|
| сс |           |  |
|    | 不正確的電郵格式! |  |

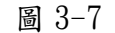

7. (2分)第五個欄位為密碼,長度至少需9個字元,如沒有則會顯示如圖 3-8 之訊息。

| 密碼:         | 24 |
|-------------|----|
| ••••        |    |
| 密碼開輸入至少九個字7 |    |

圖 3-8

8. (2分)第六個欄位為密碼確認,需與第五個欄位的輸入一致,如沒有則會顯示如圖 3-9 之訊息。

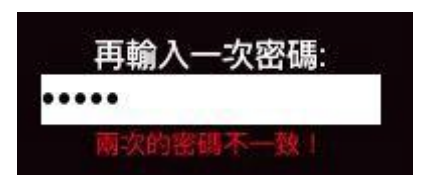

圖 3-9

9. (2分)如果所有欄位都通過檢查合格,則「提交」的按鈕會顯示白色的底黑色的字並且 可以被按下(enable)。(參考圖 3-10)。否則,若有任何欄位尚未通過檢查合格,則「提 交」的按鈕會顯示灰色並且不能按下(disabled)。(參考圖 3-11)。

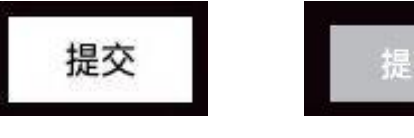

圖 3-10

| с. | 144 812 | 100 |
|----|---------|-----|
|    | 提尔      |     |
|    |         |     |
|    |         |     |

圖 3-11